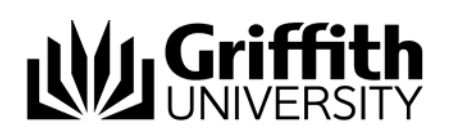

# Student Academic Integrity Management System

# **Revise original decisions**

Decisions made about a concern can be revised based on the seriousness of a student's previous breaches. You will be contacted by the Student Academic Integrity Coordinator to discuss the matter, they will then assign the concern back to you for revision and/or closure.

**Step before** Refer to the job aid *Record investigation outcomes*.

To access the Student Academic Integrity Management System, log into Griffith Portal, and choose *Learning and Teaching*, *Managing your teaching*, *Academic integrity management*.

- Choose Manage Concerns.
- A search page will be displayed.

### Search for a concern

Enter any information you have in regard to the concern in the search boxes.

Choose Search (Search) to list submitted concerns.

The search results list will be displayed.

Select the concern where the original decisions need to be revised.

Note: Concerns needing decisions revised will have the status of INVESTIGAT.

### Investigate

If the coordinator has confirmed that the decisions will be revised a dialog box will be displayed.

The Investigation (Investigation) page will be displayed and the revised decisions area will be shown.

| Concern ID 000                                                                                                    | 0000055                                                                                                    | Status:                                                                 | Under Investigation                                                                                    | Submit date:                                                                        | 02/18/2010                                                                                                 | Closure Date:                    | 03/18/2010 |
|----------------------------------------------------------------------------------------------------|----------------------------------------------------------------------------------------------------|-------------------------------------------------------------------------|----------------------------------------------------------------------------------------------------|-------------------------------------------------------------------------------------|----------------------------------------------------------------------------------------------------|----------------------------------|------------|
| restigation Outcomes                                                                                                    |                                                                                                    |                                                                         |                                                                                                    |                                                                                     |                                                                                                    |                                  |            |
| vestigation Process                                                                                                    |                                                                                                    |                                                                         |                                                                                                    |                                                                                     | E                                                                                                    | Lat                              |            |
| Process of Investigat                                                                                                    | ion: 0020                                                                                                    | Re                                                                      | ceived a written respor                                                                                | vse from the student                                                                |                                                                                                    |                                  |            |
| The student advise                                                                                                    | d the concern wa                                                                                                    | 8                                                                       | C Intentional                                                                                          | @ Unintentional                                                                     |                                                                                                    |                                  |            |
| Student acknowle                                                                                                    | dgement: 2                                                                                                    |                                                                         | 1 Admission of gu                                                                                      | ilt, S:Total denial                                                                 |                                                                                                    |                                  |            |
| Degree of remorse                                                                                                    | exhibited: 2                                                                                                    |                                                                         | 1:Total remorse, 5                                                                                     | 5.No remorse                                                                        |                                                                                                    |                                  |            |
| tudent's Responses                                                                                                    |                                                                                                    |                                                                         |                                                                                                    |                                                                                     | Frit 🗹 Lat 1                                                                                               | Laut                             |            |
| Student response ty                                                                                                    | pe: 0040                                                                                                    | 1                                                                       | Living circumstances                                                                                   |                                                                                     |                                                                                                    |                                  |            |
|                                                                                                    | a maximum file                                                                                                    | Size that                                                               | can be attached is 5                                                                                   | MD                                                                                  |                                                                                                    |                                  |            |
| Note: II                                                                                                    | ie maaannanter ne                                                                                                    |                                                                         |                                                                                                    |                                                                                     |                                                                                                    |                                  |            |
| Note: If                                                                                                    | Attach                                                                                                    | nd Film                                                                 | Man antiponte dory                                                                                     |                                                                                     | 0                                                                                                    |                                  |            |
| On the basis of thir                                                                                                    | s response, what                                                                                                    | udent_w                                                                 | ntten_response.docx                                                                                    |                                                                                     | Q                                                                                                    |                                  |            |
| On the basis of the<br>your assessment of<br>conduct and educa                                                                                                    | a response, what<br>of the student's<br>donal needs?                                                                                                    | ist your o                                                              | ntiten_response.dock                                                                                   |                                                                                     | Q                                                                                                    |                                  |            |
| On the basis of this<br>your assessment<br>conduct and educa<br>Using the serious<br>what was the level                                                                                                | a response, what<br>of the student's<br>donal needs?<br>was matrix to ass<br>of the student's in                                                                                                    | ist your o<br>dent to ci                                                | ntten_response.docx<br>decision-making<br>neat? Th                                                     | er 1 Level of Concern                                                               | Q<br>Senousness Ma                                                                                         | dris                             |            |
| On the basis of this<br>your assessment<br>conduct and educs<br>Using the serious<br>what was the level                                                                                                | eresponse, what<br>of the student's<br>donal needs?<br>was matrix to ass<br>of the student's in                                                                                                    | is<br>is<br>istyour dent to ci                                          | ntlen_response.docx                                                                                    | er 1 Level of Concern                                                               | Q<br>Seriousness Ma                                                                                        | itris<br>(1) cast                |            |
| Con the basis of this<br>your assessment is<br>conduct and educa<br>Using the sentous<br>what was the level<br>clainons<br>Update Duc:                                                                 | a response, what<br>of the students<br>donal needs?<br>wass makin to ass<br>of the students in<br>Re<br>04/01/2010                                                                                                    | ed Film<br>udent_w<br>is<br>ist your a<br>dent to ci<br>quire the       | ntlen_response.dotx                                                                                    | er 1 Level of Concern<br>priate study skills advice f                               | Q<br>Benousness Ma<br>Next (2) 1.2 or 3<br>from Learning Serv                                              | titis<br>Clicust<br>res          |            |
| On the basis of this<br>conduct and educa<br>Using the sendours<br>what was the tevel<br>Update Due:                                                                                                   | tess matrix lo ass<br>of the students<br>donal needs<br>of the students<br>of the students                                                                                        | ed Film<br>udent_w<br>is<br>is four<br>dure the<br>quire the<br>oth     | ntten_response.docx<br>decision-making Tr<br>student to seek appro<br>student to complete th           | er 1 Level of Concern<br>priate study skills advice f<br>he Academic Inlegnity Stud | Centousness Min<br>Sentousness Min<br>Nest Cl. 1.2 or 2<br>from Learning Serve                             | tris<br>C21 ver<br>Ices<br>ane   |            |
| On the basis of this<br>conduct and educe<br>values the sectors<br>Update Due:<br>Update Due:<br>with a Due:                                                                                           | oresponse, what<br>of the students<br>donal needs?<br>donal needs? | ist your o<br>ist your o<br>dent to cl<br>quire the<br>quire the        | ntten_response.docx<br>decision-making<br>near? Th<br>student to seek appro-<br>abudent to complete th | er 1 Level of Concern<br>priate study skills acoice 1<br>he Academic Inlegaly Shud  | R<br>Bentousness Mir<br>Fest Cl. to a s<br>from Learning Servi<br>ent Tubrial within o                     | tris<br>Criter<br>ane<br>Criter  |            |
| On the basis of this<br>year as see smeet<br>conduct and educia<br>Valing the serious<br>what was the teed<br>Clains the serious<br>Update Due:<br>Update Due:<br>Mised Decisions<br>Revised Decisions | a response, what<br>donal needs?<br>was matte to ass<br>of the students in<br>04/01/2010<br>Re<br>04/01/2010                                                                                                    | deffin<br>udent_w<br>is<br>istyour i<br>dent to cl<br>quire the<br>outh | ntten_response.docx                                                                                    | er 1 Level of Concern<br>priate study skills active I<br>ne Academic Inleyity Blud  | R<br>Berlousness Mi<br>Fest Cl. too as<br>from Learning Serve<br>ent Tubrial within o<br>at rest Cl. too f | ttis<br>tes<br>ane<br>tes<br>tes |            |

Figure 1 Revise decisions

| Field                                    | Instructions                                                                                                    |  |  |  |  |
|------------------------------------------|----------------------------------------------------------------------------------------------------|--|--|--|--|
| Decision                                 | Choose (Revised decision search) to select your revised decision on the actions to be taken as a result of the investigation.        |  |  |  |  |
|                                          | Original decisions that are still to be included in the revised decisions must also be entered.                                      |  |  |  |  |
|                                          | Multiple decisions can be added.                                                                                                    |  |  |  |  |
|                                          | Choose 🛨 (Add) to add another revised decision is associated with this concern.                                                      |  |  |  |  |
|                                          | Choose 🖃 (Delete) to delete a revised decision.                                                                                      |  |  |  |  |
| Further Information                      | Type in further information details into the text box as relevant                                                                    |  |  |  |  |
| Update Due                               | If the decision requires a student action then a date box will be displayed.                                                         |  |  |  |  |
|                                          | Choose 🗾 (Search calendar) to select the date the student's actions for the decision are to be completed. Date format is dd/mm/yyyy. |  |  |  |  |
| Reason for Learning<br>Services Referral | If the decision is Seek study skills then a text box is displayed.                                                                   |  |  |  |  |
|                                          | Type in the reason for Learning Services referral form.                                                                              |  |  |  |  |
|                                          | The reason entered will be printed on the Learning Services Referral form sent to the student.                                       |  |  |  |  |
| Table 1 Investigation fields             |                                                                                                    |  |  |  |  |

Note

Original decisions that are still to be included in the revised decisions must also be entered.

Choose Close Concern (Close Concern) to close the concern.

## Close a concern

The dialog box about sending a closure letter will be displayed.

Choose  $\bigcirc$  (OK) to close the dialog box.

Refer to the job aid Edit, send and view closure letter

The concern can be closed when:

- The Concern Letter and Closure Letter have been sent.
- All student actions, if required, are completed or the dates for the student actions have elapsed.

Chose **Investigation** (Investigation) to display the investigation details.

Choose Close Concern (Close Concern) to close the concern.

# **Step after** Refer to the job aid Send, edit and view a closure letter.

Related job aids

- Edit, send and view closure letter.
- Update student actions.
- Glossary of terms.

Additional learning tools / Sources of information

- See <u>https://intranet.secure.griffith.edu.au/teaching/academic-integrity-staff</u> for links to workbooks, job aids and self-paced tutorials.
- For assistance with Academic integrity process contact the Student Academic Integrity Coordinator. Phone 373 54275 or email sai-coordinator@griffith.edu.au
- For assistance with technical difficulties phone EIS-Assist 373 55544.

© Griffith University 2010 Apart from fair dealing as permitted by the copyright law of your country, this work may be reproduced in whole or in part for non-profit educational use, provided correct attribution is given. Abstracting with credit is permitted. Other uses should be discussed with the copyright owner.